## Wireless LAN Connection Setup - Windows 11

This guide demonstrates the configuration procedure for connecting a Windows 11 computer to the university's wireless LAN.

Tested on: Windows 11 Pro (Version 21H2)

Sign into Windows and click the unplugged internet icon in task-tray (lower right corner of desktop). The following screen will be displayed. If the condition is like Image 2 (Wi-Fi is not available), click on the Wi-Fi symbol row to switch it to the state in Image 1 (Wi-Fi is available).

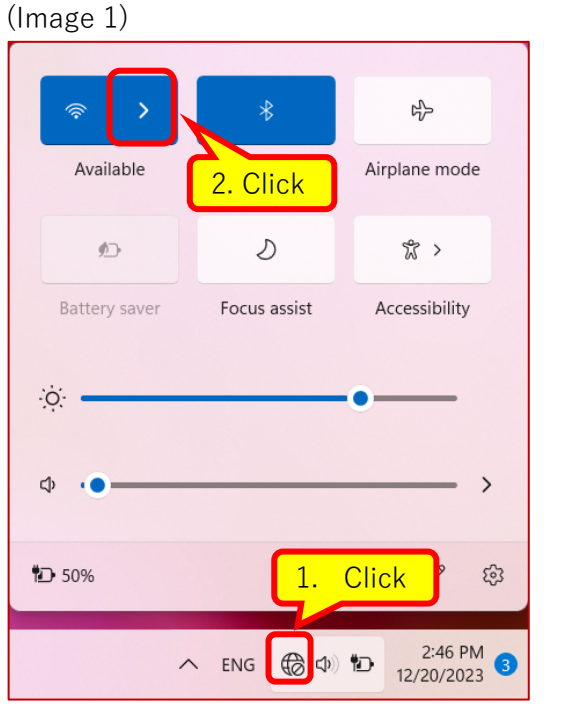

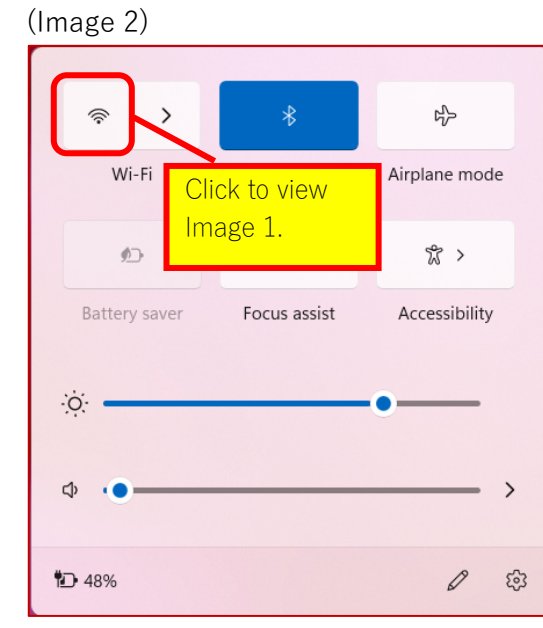

Click next to proceed.

2. Click on "su-wireless".

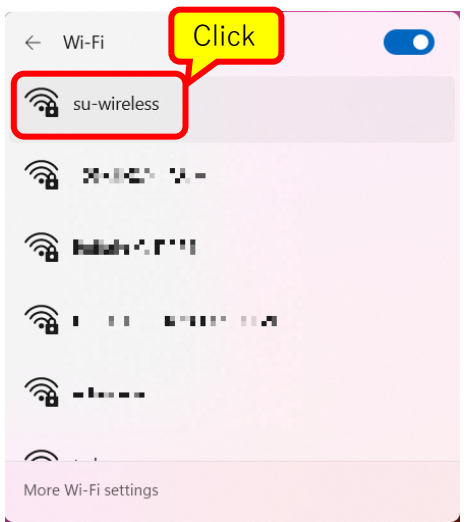

3. Please click on "Connect" and wait.

Created by: Saitama University General Affairs Department, Information Infrastructure Division For Saitama University students and staff only/Handle with care/Unauthorized reproduction is prohibited Updated: December 20, 2023

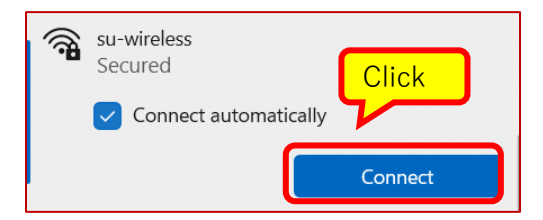

4. In the screen below, please enter your user ID and password for the university-wide unified authentication account.

Once you have entered, please click on the "OK" button.

|       | su-wireless<br>Secured            |  |  |  |
|-------|-----------------------------------|--|--|--|
|       | Enter your user name and password |  |  |  |
|       | User name                         |  |  |  |
|       | Password                          |  |  |  |
| Click |                                   |  |  |  |
|       | OK Cancel                         |  |  |  |

5. When you enter your user ID and password, the confirmation screen shown below will appear on the left. By clicking on "Show certificate details", the "server's thumbprint" will be displayed as shown on the right. Confirm that the displayed content matches <u>this</u> <u>content</u>, then click "Connect".

(If "Show certificate details " or "Connect" does not appear, please scroll the screen)

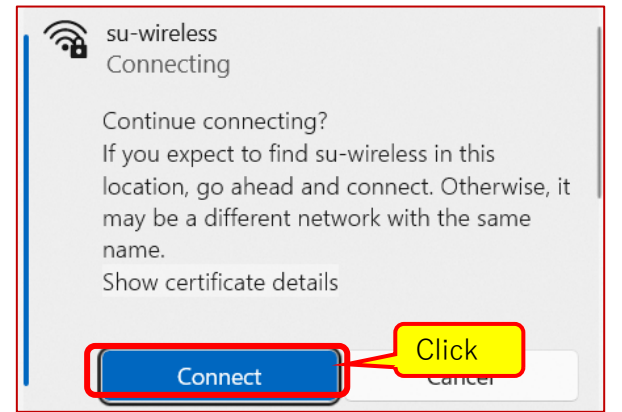

6. After waiting for a moment, it will display as shown in the right figure "su-wireless connected, secured".

|            | Continue connecting?<br>If you expect to find su<br>location, go ahead and<br>may be a different net<br>name.<br>Hide certificate dent<br>Issued to: su-ap.saitam<br>Issued to: su-ap.saitam<br>Issued by: NII Open Do<br>Server thumbprint: | -wireless in this<br>connect. Otherwise, it<br>work with the same<br>Confirm<br>ha-u.ac<br>main A - G7 RSA |  |
|------------|----------------------------------------------------------------------------------------------------|----------------------------------------------------------------------------------------------------|--|
|            |                                                                                                    |                                                                                                    |  |
| ( <b>7</b> | su-wireless<br>Connected, secured                                                                                                    | (i)                                                                                                    |  |
|            |                                                                                                    | Disconnect                                                                                                 |  |

With this, you will be able to use the campus

wireless LAN. From this point on, it will basically automatically connect wherever there is campus wireless LAN, but if it doesn't connect, follow steps 1 to 3.